## ■ コンテンツのアップロード

**1** メニューより「ファイル」をクリックします。

| plesk          | Q。検索                                  |
|----------------|---------------------------------------|
| 🖵 ウェブサイト とドメイン | ウェブサイトとドメイン                           |
| ፼ メール          |                                       |
| 🗂 ファイル         |                                       |
| ◎ データベース       | ▶ ■ ■ ■ ■ ● アクティブ >                   |
| 山統計            | ウェブサイト: httpdocs/ IP アドレス: 220.208.13 |
| 上 ユーザ          | ホスティング設定 ウェブで開く プレビュー 説               |
| 白 アカウント        | コアイルマネージャ メー                          |
| 🕅 WordPress    |                                       |

2. 左側のメニューより、コンテンツをアップロードするフォルダ「httpdocs」をクリックし、「アップロード」をクリックします。

| ファイルマネーシ                                                   | ジャ |                                                                         |           |
|------------------------------------------------------------|----|-------------------------------------------------------------------------|-----------|
|                                                            | 2  | ファイル名を検索                                                                | ک<br>۲    |
| ■ホームディレクトリ<br>→ <u>■ error_docs</u><br>→ <u>■</u> httpdocs |    | 御除 豆 ファイルを展開 引 アーカイラに追加 その他 ~ 研 アーカイラに追加 その他 ~ アーロー サイズ パーミッション ユーザ グル・ | <b>設定</b> |
| > 🚍 logs                                                   |    | <u>を確認</u> 2020/06/24 11:10 rwxx sys-example psas                       | erv       |

# 3. アップロードファイルを選択し(複数選択可能)、「開く」をクリックします。

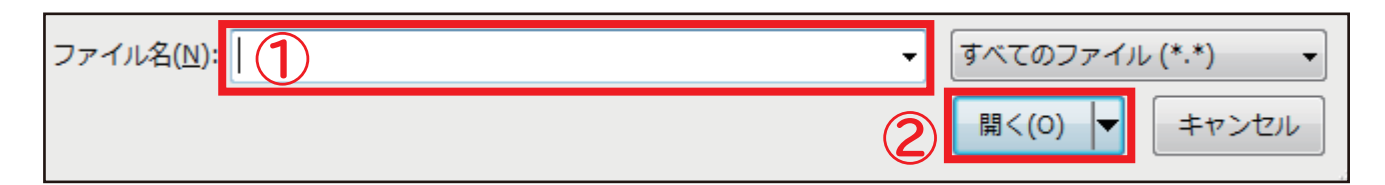

4. 「ファイルをアップロード中…」の画面が表示されます。ステータスが「100%完了」になると、 ウィンドウが自動的に消えます。

| ファイルをアップロード中                                         |                 |
|------------------------------------------------------|-----------------|
| お待ちください。選択したファイルをサーバにアップロー                           | ドしています。         |
| <ul> <li>✓ 1/1件のファイルがアップロードされました</li> <li></li></ul> | 100% 完了<br>< 完了 |
| Close                                                |                 |

5. 「httpdocs」内にファイルがアップロードされました。

| ファイルマネーシ       | ジャ                           |                                                      |  |
|----------------|------------------------------|------------------------------------------------------|--|
|                |                              | ファイル名を検索         Q。                                  |  |
| 🤤 ホームディレクトリ    | ④ アップロード ☆ 新規 → ⑤ コピー ⇒ 移動 ※ | 削除 🔄 ファイルを展開 引 アーカイブに追加 その他 🗸 ኵ 設定                   |  |
| > 🧮 error_docs | ホームディレクトリ > httpdocs >       |                                                      |  |
| > 🥁 httpdocs   | □ 名前 ↑                       | 変更日 サイズ バーミッション ユーザ グループ                             |  |
| > 🧰 logs       | <b>ð</b>                     | 2030/01/01 12:00 ******** ********* ********         |  |
|                | 🗌 🔳 test.png                 | 2030/01/01 12:00 ********* ************************* |  |
|                |                              |                                                      |  |
|                |                              |                                                      |  |
|                |                              |                                                      |  |

#### ■ コンテンツのダウンロード

 トップ画面のメニューより「ファイル」を選択し、ダウンロードしたいファイルまで移動します。 ファイルの右側 Ξ をクリックすると、プルダウンメニューが開きますので、 「ダウンロード」をクリックします。

| ファイルマネージ           | や                        |               |                            |            |
|--------------------|--------------------------|---------------|----------------------------|------------|
|                    |                          |               | ファイル名を検索                   | Q          |
| <b>ニ</b> ホームディレクトリ | 企 <b>アップロード</b> 合 新規 - ( | ⑤⊐ピー ⇒ 移動 ※ 削 | 除 引 アールを展開 引 アーカイブに追加      | その他 - 団 設定 |
| > 🥁 error_docs     | ホームディレクトリ > httpdocs >   |               |                            |            |
| > 🥁 httpdocs       | □ 名前 ↑                   |               | 変更日 サイズ パーミッション            | ユーザ グループ   |
| > 🥁 logs           | <b>a</b>                 |               | 2030/01/01 12:00 ********* | ********** |
|                    | 🗌 🔳 test.png             |               | 2030/01/01 12:00 ********* | ******     |
| <                  |                          |               |                            | ビュー        |

2. ブラウザのダウンロードバーが表示されますので、用途に合わせてダウンロードを行ってください。

\*\*\*\*\*\* \*\*\*\*\*\*test.jp から \*\*\*\*\*\*test.png (4.47 KB)を開くか、または保存しますか? ファイルを開く(<u>O</u>) 保存(<u>S</u>) ▼ キャンセル(<u>C</u>) ×

#### ■ コンテンツの編集

 トップ画面のメニューより「ファイル」を選択し、編集したいファイルまで移動します。 ファイルの右側 をクリックすると、プルダウンメニューが開きますので、 以下のいずれかを実行します。

■ コードエディタで編集 ■ HTML エディタで編集 ■ テキストエディタで編集

| ファイルマネー                       | ジャ                        |                                                                                       |
|-------------------------------|---------------------------|---------------------------------------------------------------------------------------|
|                               |                           | ファイル名を検索         Q         ~                                                          |
| 📔 ホームディレクトリ<br>→ 🚰 error_docs | 登 アップロード      中 新規      小 | その他 - 一 一 一 一 一 一 一 一 一 一 一 一 一 一 一 一 一 一                                             |
| > 🥁 httpdocs                  | □ 名前 ↑                    | 変更日 サイズ パーミッション ユーザ グループ                                                              |
| > 🪘 logs                      |                           | 2030/01/01 12:00 ****** ****************************                                  |
|                               | 📄 🚘 picture_library       | 2030/01/01 12:00 ****** ******** *******************                                  |
|                               | Est.png                   | 2030/01/01 12:00 ****** ******** *******************                                  |
|                               | 🗌 🖸 index.html            | 2030/01/01 12:00 ****** ********* ******************                                  |
| ¢                             | <                         | コードエディタで編集<br>HTTML エディタで編集<br>テキストエディタで編集 ビュー<br>ブラウザで開く<br>ダウンロード 名前変更<br>パーミッション変更 |

### ■ コンテンツの削除

トップ画面のメニューより「ファイル」を選択し、削除したいファイルまで移動します。
 該当ファイルの左側のチェックボックスにチェックし、「削除」ボタンをクリックします。

| ファイルマネー                       | ジャ                                                                                                    |                  |
|-------------------------------|----------------------------------------------------------------------------------------------------|------------------|
|                               | 2                                                                                                    | ファイル名を検索         |
| 🚘 ホームディレクトリ<br>> 🚘 error_docs | 企 アップロード     小 新規 →     ① コピー     ☆ 移動     ※ 削除     頁 ファイルを展開     引 アーカイブに追加       ホームディレクトリ> httpdocs>                                                                                                    | その他 ~            |
| > 🧮 httpdocs                  | □ 名前 ↑                                                                                                    | 変更日              |
| > 🖬 logs                      |                                                                                                    | 2030/01/01 12:00 |
| (1)                           | ☑ ☐ picture_library                                                                                                    | 2030/01/01 12:00 |
|                               | E test.png                                                                                                    | 2030/01/01 12:00 |
|                               | Image: Solution of the second second seco | 2030/01/01 12:00 |

2. 削除の画面が表示されますので、「はい」をクリックします。

|                            | 選択したファイルとディレクトリを永久に削除しますか? |     |  |  |  |
|----------------------------|----------------------------|-----|--|--|--|
| $\mathbf{\mathbf{\nabla}}$ | はい                         | いいえ |  |  |  |
|                            |                            |     |  |  |  |

3. 選択したファイルとディレクトリが削除されました。

| ファイルマネー         | ジャ                     |      |     |      |                  |        |         |       |       |
|-----------------|------------------------|------|-----|------|------------------|--------|---------|-------|-------|
| ⊘ 選択したファイルとディレク | トリが削除されました。            |      |     |      |                  |        |         |       |       |
|                 |                        |      |     | ファ   | イル名を検索           |        |         |       | Q, ~  |
| 🤤 ホームディレクトリ     | 企 アップロード 中 新規          | ה_ר_ | ⇒移動 | 💥 削除 | 🔄 ファイルを展開        | ⊒<br>₹ | ーカイブに追加 | その他、  | 11 設定 |
| > 🧰 error_docs  | ホームディレクトリ > httpdocs > |      |     |      |                  |        |         |       |       |
| > 🧮 httpdocs    | □ 名前 ↑                 |      |     |      | 変更日              | サイズ    | パーミッション | ユーザ   | グループ  |
| > 🥁 logs        | <b>a</b>               |      |     |      | 2030/01/01 12:00 | *****  | *****   | ***** | ***** |
|                 |                        |      |     |      |                  |        |         |       |       |